## **Notice of Electronic Filing Verification**

This document will demonstrate how to verify that Electronic Filers received Orders, Notices of Hearing, Minute Orders or Minutes of Proceedings issued by the Court via the e-mail notification. You can use this method when you cannot ascertain if you received notice from the Court via your e-mail address.

Step 1 Log into the ECF system using your assigned **ECF** login and password. Once in the system, click on 'Reports' or 'Query' from the blue menu bar.

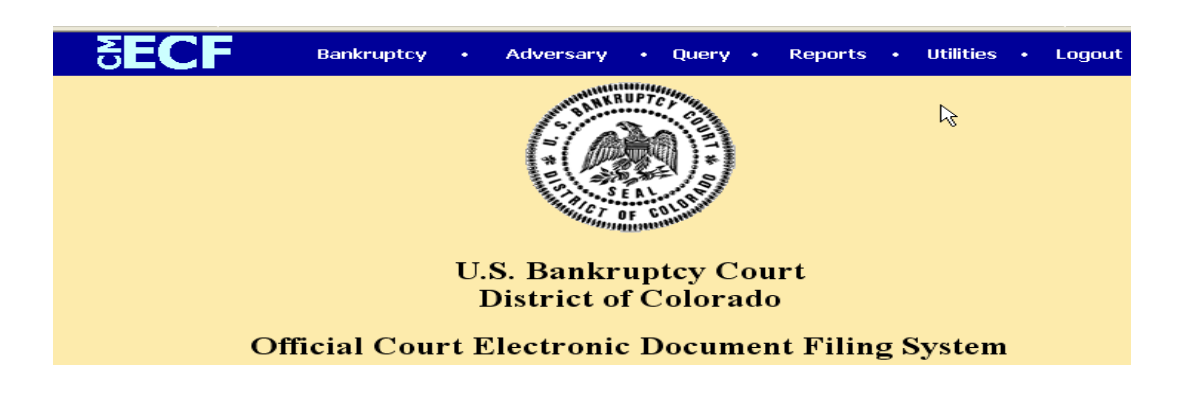

Step 2 Click on the Docket Report hyperlink from the Reports menu. **Step 2** Click on the Docket Report hyperlink from the Reports menu. **Cases** Claims Register Docket Report Calendar Events Claims Activity NEF Summary Reports Mailing Matrix

> Docket Activity Written Opinions

Step 3 If a designation has not been previously made to save the ECF login/password as the default for both ECF and PACER access, the PACER login screen will appear. Enter your PACER login and click on [Login]. If you had previously made the designation, this screen will not appear.

| <b>BECF</b>                                                                                    | Bankruptcy •                                                                | Adversary                                         | • Query •                             | Reports                      | • Utilities •                        | Logout                    | 2  |
|------------------------------------------------------------------------------------------------|-----------------------------------------------------------------------------|---------------------------------------------------|---------------------------------------|------------------------------|--------------------------------------|---------------------------|----|
| PACER                                                                                          | Logir                                                                       | 1                                                 |                                       |                              |                                      |                           |    |
| Instructions<br>Enter your PACER login<br>http://pacer.psc.uscourts<br>in to PACER each time y | and password. If y<br>. <u>gov</u> . If you have a<br>.ou log in as a filer | ou do not have<br>CM/ECF filer<br>, check the bo: | e a PACER<br>login and pa<br>x below. | login, you ma<br>ssword, and | ay register onlin<br>would like to a | ne at<br>iutomatically lo | g  |
| Make this my default PAC<br>After checking this box, y<br>for viewing documents vi             | ER login<br>′ou will only need to<br>a <b>PACER</b> .                       | o use your <b>CM</b>                              | /ECF login a                          | and password                 | d, either for ele                    | ectronic filing or        | -  |
| Authentication                                                                                 |                                                                             |                                                   |                                       |                              |                                      |                           |    |
| Login:                                                                                         |                                                                             |                                                   |                                       |                              |                                      |                           |    |
| Client code:                                                                                   |                                                                             |                                                   |                                       |                              |                                      |                           |    |
|                                                                                                |                                                                             |                                                   |                                       |                              |                                      |                           |    |
| CM/ECE Live Database - Mic                                                                     | rosoft Internet Evolo                                                       |                                                   |                                       |                              |                                      |                           |    |
| 📆 🔹 🕴 File Edit View Fav                                                                       | vorites Tools Help                                                          | Step 4                                            |                                       |                              |                                      |                           |    |
| G Back • Address                                                                               | https://ecf.cob.uscourts.g                                                  | From the                                          | Docket S                              | heet scre                    | en, type in                          | the case                  |    |
| SECF B                                                                                         | ankruptcy • A                                                               | number a                                          | nd put a                              | check in t                   | he box for                           | 'Include lin              | ks |

| •                               |                        |
|---------------------------------|------------------------|
| o Notice of Electronic Filing'. | Click on [Run Report]. |

| : •                                                                                                    |           | 1          |       |         |
|----------------------------------------------------------------------------------------------------|-----------|------------|-------|---------|
| S                                                                                                    | EC        | F          | Bankr | uptcy • |
| Docket Sheet                                                                                                    |           |            |       |         |
| Case n                                                                                                    | umber     | 99-9999    |       |         |
| ⊙ File<br>○ Ent                                                                                                    | d<br>ered |            | to    |         |
| Docu                                                                                                    | nents     |            | to    |         |
| <ul> <li>Include terminated parties</li> <li>Include links to Notice of Electronic Filing</li> <li>HTML</li> </ul> |           |            |       |         |
| ○ Text                                                                                                    |           |            |       |         |
| Sort by                                                                                                    | Most n    | ecent date | first | ~       |
| Run Re                                                                                                    | eport     | Clear      |       |         |

Step 5 Click only on the **silver bullet** icon next to the document number that you want to verify electronic notification for.

| <b>BEGF</b> | Bankrup     | otcy • Adversary • Query • Reports • Utils • BKQry • Procs • Logout 🧣                                                                                                    |
|-------------|-------------|----------------------------------------------------------------------------------------------------|
|             | _           | GMAC Mortgage Corporation . (re) (Entered: 02/05/2004)                                                                                                    |
| 02/05/2004  | ● <u>11</u> | Order Granting Motion to Extend Time (related document(s): Schedule Plan Due Date, <u>3</u><br>Notice of Deficiency). All Schedules due 2/6/2004 for <u>3</u> , Statement of Financial Affairs due<br>2/6/2004 for <u>3</u> , Chapter 13 Plan due by 2/6/2004 for [], (mjp) (Entered: 02/05/2004)                                    |
| 02/06/2004  | € <u>12</u> | Statement of Financial Affairs and Schedules Filed by Thomas L. Foottit on behalf of Joseph<br>Phillip Trujillo, Marilyn V. Trujillo (related document(s): <u>3</u> Notice of Deficiency, <u>1</u> Voluntary<br>Petition-Chapter 13). Declaration Re: Electronic Filing due by 2/17/2004. (Foottit, Thomas)<br>(Entered: 02/06/2004) |
| 02/06/2004  | € <u>13</u> | Disclosure of Compensation In the Amount of \$ 1,700.00 plus estimated costs of \$300.00<br>Filed by Thomas L. Foottit on behalf of Joseph Phillip Trujillo, Marilyn V. Trujillo (related<br>document(s): <u>3</u> Notice of Deficiency, <u>1</u> Voluntary Petition-Chapter 13). (Foottit, Thomas)<br>(Entered: 02/06/2004)         |
| 02/06/2004  | € <u>14</u> | Certificate of Service Filed by Thomas L. Foottit on behalf of Joseph Phillip Trujillo, Marilyn V. Trujillo (related document(s): <u>12</u> Statement of Financial Affairs and Schedules,, <u>13</u> Disclosure of Compensation, ). (Foottit, Thomas) (Entered: 02/06/2004)                                                          |

Step 6 Select the format for how the Notice of Electronic Filing should be displayed. Use HTML if you would like to see a link to the document. Normal PACER fees will apply if you view the document. Use Text if you do not desire hyperlinks to the document. Click on [Display Receipt].

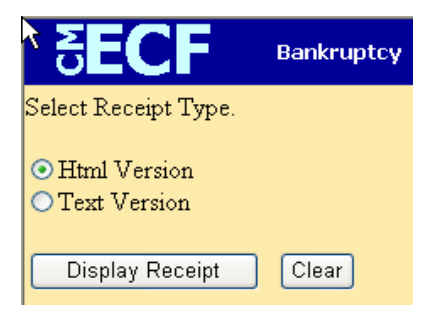

- Step 7 The Notice of Electronic Filing screen will appear and will display the following information:
- The date and time the document was filed and entered on the docket
- Confirmation of the case name, case number and docket number
   Docket text of the entry
- Docket text of the entry
- Information on who received the document electronically and the email address it was sent to
- Information on who did not receive the document electronically

The following transaction was received from mjp entered on 2/5/2004 at 5:52 PM MST and filed on 2/5/2004 **Case Name:** Joseph Phillip Trujillo and Marilyn V. Trujillo **Case Number:** <u>04-10769-EEB</u> **Document Number:** <u>11</u>

Docket Text:

Order Granting Motion to Extend Time (related document(s): Schedule Plan Due Date, [3] Notice of Deficiency). All Schedules due 2/6/2004 for [3], Statement of Financial Affairs due 2/6/2004 for [3], Chapter 13 Plan due by 2/6/2004 for [], (mjp)

The following document(s) are associated with this transaction:

Document description:Main Document Original filename:K:04-10769order.pdf

 Chapman Internation N. 00+107000121.pdf

 Electronic document Stamp:

 [STAMP bkscfStamp\_ID=985638001 [Date=2/5/2004] [FileNumber=2929608-0]

 [bbdb814ba1cf6c343bab0a8b032b37bb766b75c98c8708dbbabfd1b8d4b30e3f87aee

 0c044e7b8e272a644516f65fff1684c153c6d128edc1687c2f29c429a91]]

04-10769-EEB Notice will be electronically mailed to:

Thomas L. Foottit tlf@foottit.net,

Sally Zeman mail@ch13colorado.com

04-10769-EEB Notice will not be electronically mailed to: